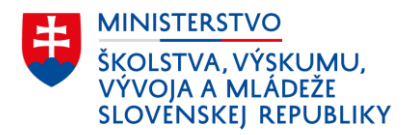

# Úvodný ročník

Tento dokument obsahuje praktický návod evidovania žiaka vzdelávaného v úvodnom ročníku v základnej škole alebo v základnej škole pre žiakov s intelektovým nadaním.

Úvodný ročník je možné zriadiť so súhlasom zriaďovateľa:

- 1. V "bežnej" základnej škole pre
  - a) žiakov s narušenou komunikačnou schopnosťou ľahkého stupňa, ktorí k 1. septembru dosiahli fyzický vek šesť rokov, nepokračujú v plnení povinného predprimárneho vzdelávania a nie je u nich predpoklad zvládnutia prvého ročníka základnej školy, alebo
  - b) žiakov s vývinovými poruchami ľahkého stupňa, ktorí k 1. septembru dosiahli fyzický vek šesť rokov, nepokračujú v plnení povinného predprimárneho vzdelávania a nie je u nich predpoklad zvládnutia prvého ročníka základnej školy.

#### 2. V základnej škole pre žiakov so všeobecným intelektovým nadaním pre

- a) žiakov so všeobecným intelektovým nadaním, ktorí k 1. septembru dosiahli fyzický vek päť rokov, alebo
- b) žiakov so všeobecným intelektovým nadaním, ktorí k 1. septembru dosiahli fyzický vek štyri roky a je u nich predpoklad zvládnutia prvého ročníka základnej školy pred dovŕšením šiesteho roku veku.

Poznámka: V triede sa môžu vzdelávať len žiaci s rovnakým vzdelávacím programom.

# Evidencia úvodného ročníka

Na účely zasielania údajov o žiakoch do RIS-u je potrebné, aby každý žiak bol priradený do triedy.

## 1. Evidencia, že škola má zriadený úvodný ročník (len pre ŠIS aScAgenda)

Na to, aby školský informačný systém aScAgenda povolil škole odoslať v aktualizačnej dávke údaje o žiakoch zaradených v úvodnom ročníku je potrebné, aby škola mala skutočnosť o zriadení úvodného ročníka označenú v časti "Preferencie", a to konkrétne:

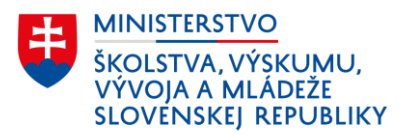

# Nastavenia → 2. Preferencie → 3. Dochádzka → 4. Úvodný ročník – naša škola má žiakov v úvodnom ročníku (označiť)

Poznámka: Škola nesmie mať označené, že má zriadený nultý ročník (ktorý sa už podľa školského zákona už v základnej škole žiadneho typu nemôže zriaďovať) alebo prípravný ročník (ktorý sa môže podľa školského zákona zriaďovať len v základnej škole pre žiakov so zdravotným znevýhodnením).

| Obr.<br>Sc A                                                   | <b>1 Náhľa</b><br>genda 2022                                   | d označ                | enia, že               | škola má zria                                                                                                    | dený úvodní<br>1.                                                                           | ého ročni                                                                 | íka v pro                                                | grame                       | aScAgena                              | da                  |        |
|----------------------------------------------------------------|----------------------------------------------------------------|------------------------|------------------------|----------------------------------------------------------------------------------------------------|---------------------------------------------------------------------------------------------|---------------------------------------------------------------------------|----------------------------------------------------------|-----------------------------|---------------------------------------|---------------------|--------|
| Hlavný                                                         | Súbor                                                          | Zoznamy                | Pohľad                 | Nástroje Nastavenie                                                                                                    | Pomoc                                                                                       |                                                                           | 2.                                                       |                             |                                       |                     |        |
| K<br>Naspäť                                                    | Všeobecné<br>údaje školy                                       | Lypškoly<br>zariadenia | // <u>O</u> brázky.    | Aktuálny školský ro<br>2023/2024<br>Zmeniť<br>Školský rok                                                                           | k<br>Zadávanie<br>známok povoliť/<br>zakázať                                                | <u>U</u> miestnenie<br>databázy                                           | Preferencie                                              | Vzhľa <u>d</u>              |                                       |                     |        |
| 1                                                              | a ScAgenda                                                     | *                      | Noužíva                | teľské nastavenia - pr                                                                                                    | eferencie                                                                                   |                                                                           |                                                          |                             |                                       |                     | ×      |
| Ziaci<br>2 Zozna<br>Znám<br>Dochi<br>Vysve<br>Pochu<br>Intera  | am<br>ky<br>ádzka<br>edčenia<br>valy/poznámky<br>ktívny náhľad | *                      | Tlač vysve<br>Roč<br>F | dčení   Priemery   Tlač<br>ník<br>Nultý ročník - naša ši<br>Prípravný ročník - na<br>Úvodný ročník - naša<br>hádzka - teória a prax | po polrokoch   Dátur<br>kola má žiakov v nul<br>ša škola má žiakov v<br>škola má žiakov v ( | ny   Známkova<br>tom ročníku (po<br>/ prípravnom ročník<br>ivodnom ročník | 3.<br>nie Dochádzk<br>pužívané iba do<br>očníku<br>tu 4. | ka Tlač<br>o školskéh       | Systém Majete                         | ok   Pohľady        | Pomor? |
| Škola<br>Martined<br>Skola<br>Tried<br>Učitel<br>Predn<br>Učeb | /<br>lia - zamestnar<br>nety                                   | *<br>nci               | Г<br>—К                | <ul> <li>Naša škola eviduje d</li> <li>oré stĺpce zobrazovať</li> <li>1. Spolu</li> </ul>                                           | ochádzku zvlášť aj p                                                                        | re teóriu a prax                                                          | (Ak si nev<br>teóriu a pr                                | vyberiete, z<br>rax podľa z | volí sa delenie d<br>voleného typu šk | ochádzky na<br>oly) |        |

# 2. Evidencia úvodného ročníka – karta triedy

Triede, v ktorej sú vyučovaní žiaci úvodného ročníka, sa povinne evidujú atribúty:

Ročník: 0 (aScAgenda)/ ÚVODNÝ (eŠkola)

Rok dochádzky: nultý

Odbor a zameranie: kód 7930 A 00 špeciálna základná škola prípravný / úvodný ročník

#### Typ triedy:

a) Na ZŠ (kód: 211, 221,223, 213) sa zadáva podľa druhu žiakov

- Špeciálna s narušenou komunikačnou schopnosťou s poruchami reči
- Špeciálna s vývinovými poruchami učenia

b) Na ZŠ pre žiakov so všeobecným intelektovým nadaním (kód: 52N, 56N)

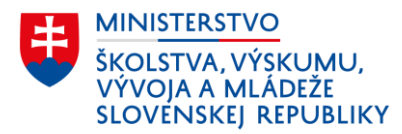

• Špeciálna – so všeobecným intelektovým nadaním

#### 2.1. Evidencia karty triedy pre úvodný ročník v programe aScAgenda

Pri vytvorení triedy je potrebné na karte triedy v záložke "Základné údaje" okrem názvu a skratky triedy uviesť aj číslo ročníka (0), rok dochádzky (nultý) odbor a zameranie. V záložke "Rozšírené údaje" sa vyplní typ trieda podľa typu zdravotného znevýhodnenia (resp. nadania) žiakov triedy a dĺžka a druh štúdia, ktorá je vždy v prípade "bežnej" základnej školy 9-ročná. **Obr. 2a** Náhľad karty triedy úvodného ročníka pre žiakov s NKS v aScAgenda

| Trieda X                                                                      | 🧟 Trieda 🛛 🗙                                               |
|-------------------------------------------------------------------------------|------------------------------------------------------------|
| Názov: Úvodný A Počet žiakov: 0 Prehľad                                       | Názov: Úvodný A Počet žiakov: 0 Prehľad                    |
| Základné údaje Iné                                                            | Základné údaje Iné                                         |
| Kód triedy: 0A                                                                | Poradové číslo (pre účely usporiadania tried v zoznamoch): |
| Ročník: 0 Osemročné štúdium                                                   | Typ triedy: špeciálna - s narušenou komunikačnou 🔽         |
| Odbor a zameranie: 7930 A 00 V 7930 A 00 špeciálna základná škola prípravný n | Dizka a drun studra: 9 rocne Stupeň vzdelania:             |
| Včebný plán:                                                                  | Zobrazovať na www.stránke školy                            |
| Triedny:                                                                      | Vyučovací jazyk:                                           |
| Učebňa:                                                                       | Počet vyučovacích hodín:                                   |
| Typ prospechu: ZŚ (od 2022): Prospel, neprospel                               | Triedny dôverník:                                          |
| Vysvedčení: Ak nevypinite, pouzije sa Nazov<br>Názov alt: <u>Pomoc?</u>       |                                                            |

**Obr. 2b** Náhľad karty triedy úvodného ročníka pre žiakov s VP v aScAgenda

| 🦺 Trieda                                                                                                    | 🗙 🙎 Trieda 🛛 🗙                                             |
|----------------------------------------------------------------------------------------------------|------------------------------------------------------------|
| Názov: Úvodný B Počet žiakov: 0 Prehľ:<br>Skratka: ÚB                                                                           | ad Názov: Úvodný B Počet žiakov: 0 Prehľad<br>Skratka: ÚB  |
| Základné údaje Rozšírené údaje Iné                                                                                              | Základné údaje Rozšírené údaje Iné                         |
| Kód triedy: 0B                                                                                                    | Poradové číslo (pre účely usporiadania tried v zoznamoch): |
| Ročník: 0 🔽 Osemročné štúdium                                                                                                   | Typ triedy: špeciálna - s vývinovými poruchami uče 💌       |
| Rok dochádzky: Nultý                                                                                                    | Dĺžka a druh štúdia: 9 ročné 🗨                             |
| Odbor a zameranie: 7930 A 00 🗸 7930 A 00 špeciálna základná škola pripravný n                                                   | Stupeň vzdelania:                                          |
| Učebný plán:                                                                                                    | Zobrazovať na www stránke školy Vyučovaci jazyk:           |
| Zastupca:                                                                                                    | Počet vyučovacích hodín:                                   |
| Typ prospechu: ZŠ (od 2022): Prospel, neprospel  Názov triedy na vysvedčeni: Ak nevyplníte, použije sa Názov Názov alt.: Pomoc? | Triedny dôverník:<br>Škola<br>(zložka/pracovisko):         |
|                                                                                                    | L Ok a Nová Z Pratch Dalčia UK V Zničir                    |

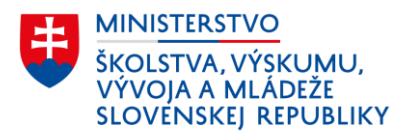

# 2.2. Evidencia karty triedy pre úvodný ročník v programe eŠkola

Pri vytvorení triedy je potrebné na karte triedy vyplniť názov triedy, kód triedy, forma štúdia, ročník (úvodný) a vybrať z číselníkovej ponuky typ triedy podľa zdravotného znevýhodnenia (resp. nadania) žiakov triedy. Zároveň to, že ide o špeciálnu triedu zároveň označiť zakliknutím danej položky s názvom "Špeciálna".

#### **Obr. 3** Náhľad karty triedy úvodného ročníka pre žiakov s NKS v eŠkola

| ázov                   | Úvodný            |                                                                    |   |                  |     | Skratka | -         | _ |
|------------------------|-------------------|--------------------------------------------------------------------|---|------------------|-----|---------|-----------|---|
| ázov na vysvedčení     | -                 |                                                                    |   |                  |     | Kód     | OU        |   |
| orma štúdia            | denná             | ×                                                                  |   | Externa          | i 🗌 | Ročník  | ůvodný    |   |
| Základné údaje         |                   |                                                                    |   |                  |     |         |           |   |
| Druh štúdia            |                   |                                                                    | ~ | Miestnosť        |     |         |           | ~ |
| Triedny učiteľ         |                   |                                                                    | ~ | Zást. triedneho  |     |         |           | ~ |
| Odbor                  |                   |                                                                    |   | Vyučovací jazyk  |     |         |           | ~ |
| Oddelenie              |                   |                                                                    |   | Rozšírené vyuč.  |     |         |           | ~ |
| Poradie                | ÷                 |                                                                    |   | Triedny dôverník |     |         |           | ~ |
| Špeciálna 🗹            | Špec. potreba     |                                                                    | ~ |                  |     | Špeci   | alizovaná |   |
| Typ triedy podľa Centr | álneho registra š | peciálna - s narušenou komunikačnou schopnosťou - s poruchami reči | ~ |                  |     |         |           |   |
| Poznámka               |                   |                                                                    |   |                  |     |         |           | ~ |

## 3. Evidencia úvodného ročníka – karta žiaka

#### 3.1. Evidencia karty žiaka v úvodnom ročníku v programe aScAgenda

Vyučovanie žiaka úvodného ročníka sa v programe aScAgenda eviduje v troch častiach:

- v záložke "Základné údaje" rok dochádzky a ročník = podľa triedy, odbor = 7930 A 00
- v záložke "Bydlisko" vyplní sa druh zdravotného postihnutia

Poznámka: Neoznačuje sa položka integrovaný.

 v záložke "RIS" – vyplní sa atribút "Špeciálny vzdelávací program" podľa zamerania typu triedy

**Obr. 4** Náhľad evidencie atribútu vyučovanie v spojenej triede v programe aScAgenda – záložka "RIS"

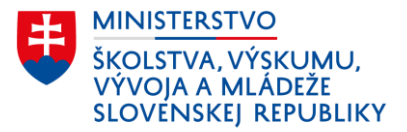

| 滂 Študent                                                                                                    |                                                                                                    |                                                                                           |            | Priezvisko:                                                                                                    | Trieda:                                                                                                    | ÚA                                        |  |
|----------------------------------------------------------------------------------------------------|----------------------------------------------------------------------------------------------------|-------------------------------------------------------------------------------------------|------------|----------------------------------------------------------------------------------------------------|----------------------------------------------------------------------------------------------------|-------------------------------------------|--|
| Priezvisko:<br>Meno:                                                                                          |                                                                                                    | Trieda:<br>Číslov katalógu triedy: #                                                      | Úvodný A 🗸 | Meno:<br>Základné údaje<br>Bydlisko                                                                                                    | Číslo v kata                                                                                                    | lógu triedy: #                            |  |
| Základné údaje<br>Bydlisko<br>Štúdium<br>E-maily<br>Otec<br>Matka<br>Vysvedčenia<br>Známky<br>Dochádzka       | Rodné číslo:<br>Dátum narodenia:<br>Miesto narodenia:<br>Malacky/<br>Okres:<br>Malacky<br>Národnosť:<br>Slovenská republ<br>Číslo OP: | Rodné priezvisko:<br>Titul:<br>Pohlavie:<br>Zdrav. poistovňa:<br>Číslo pasu:<br>Utečenec: | Zena V     | Studium<br>E-maily<br>Otec<br>Matka<br>Vysvedčenia<br>Známky<br>Dochádzka<br>Prijímačky<br>Archív                                                                                                    | Metodické materiěly ku zberu sú na <u>www.minedu.sk</u><br>Specifické údaje DZP<br>Rodičia poberajú sociálne dávky:<br>Oslobodený od povinnosti dochádzať do školy:<br>Vyučovanie v druhej zmene:<br>Vyučovanie v apojenej triede:<br>Výber školnéhe:<br>Potreba ZAU (zdravotný asistent učiteľa): | k/zber-udsiov-ris-20212022                |  |
| Prijímačky<br>Archív<br>Knižnica<br>Záuj. vzdelávanie<br>Komisionálne skúšky<br>Platby, ŠvP, LK<br>Vyšetrenia | Rok dochádzky: Podľa triedy  Ročník: Podľa triedy  Odbor: 7930 A 00  Y 7930 A 00  Poznámky:                                           |                                                                                           |            | Knižnica     Vyučovanie       Záuj, vzdelávanie     Športová pr       Komisionálne skúšky     Duálne vzd       Platby, Šv.P., LK     Bez informa       Výšetrenia     Druh športi       RIS     Druh športi       Testovanie     Špeciálny v       Iné     Striedavá s | Vyučovanie vo väzbe<br>Športová príprava na škole:<br>Duálne vzdelávanie:<br>Bez informácie o DŽP:<br>Druh športu:<br>Špeciálny vzdelávací program:<br>Striedavá starostlivosť:                                                                                                    | v<br>v<br>v<br>snarušenoukomunikač v<br>s |  |

#### 3.2. Evidencia karty žiaka v úvodnom ročníku v programe eŠkola

Vyučovanie žiaka úvodného ročníka sa v programe eŠkola eviduje v dvoch častiach:

- v záložke "Základné údaje" vyplní sa okrem iného ročník, rok šk. dochádzky, zdravotní znevýhodnenie,
- v záložke "CR" vyplní sa atribút "Špeciálny vzdelávací program" podľa zamerania typu triedy

**Obr. 5** Náhľad karty žiaka úvodného ročníka v programe eškola – záložka "Základné údaje"

| ieda Úvodný                             | ~                                  | Čís. v tried. výkaze | 5                         | Utečenec                  | ~                                         |                      |     |
|-----------------------------------------|------------------------------------|----------------------|---------------------------|---------------------------|-------------------------------------------|----------------------|-----|
| Zákonní zástupcovia<br>Základné údaje   | Súťaže / Akcie<br>Doplňujúce údaje | Krúžky<br>Platby     | Katalógový list<br>Známky | Školské WZ<br>Vysvedčenie | Externéškoly, zariad…<br>IŽK ⊡            | CR<br>ijimacie skiel | ky. |
| Rodné priezvisko                        | Protielaura                        |                      |                           | Celé meno alt.            | Čtét parodonia                            | CD                   |     |
| Národnosť                               | slovenská                          | <b>~</b> ]           |                           |                           | Štátna príslušnosť                        | Slovensko            | ~   |
| Rok škol. dochádzky                     | 0 ÷                                |                      |                           |                           | Ročník                                    | úvodný               | ~   |
| Odbor<br>Forma štúdia                   | denná                              |                      | ~                         |                           | Identifikátor                             | 55100006             |     |
| Predch. vzdelanie<br>Číslo vzdel. pouk. | 1                                  |                      |                           | Uplatňuje vzdel. po       | Náb. výchova<br>puk. 📄 Kateg. poskyt. VP  | -                    | > > |
| Dátum nástupu<br>Zdravotné znevýh.      | 01.09.2023 Vývinové poruchy učenia | - dysgrafia          | ~                         | Vzdel. variant            | Dátum ukončenia                           |                      | ~   |
| Nadanie<br>Oslob. od dochádzky          |                                    | -                    | Znevýhod, prostredie      | Hmotná núc                | Poistné<br>dza Nárok na dopravné          |                      | ~   |
| Typ štipendia<br>Variabilný symbol      |                                    | -                    | Štipendiu                 | m I. polrok               | Štipendium II.polrok<br>Dotácia na stravu |                      |     |

**Obr. 6** Náhľad karty žiaka úvodného ročníka v programe eškola – záložka "CR"

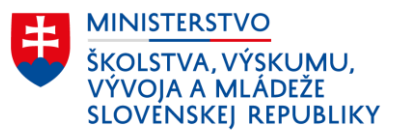

| Základné údaje          | Doplňujúce    | údaje         | Platby                 | Známky       | /      | Vysvedčenie                    | IŽK               | Prijimacie skušky   |  |  |
|-------------------------|---------------|---------------|------------------------|--------------|--------|--------------------------------|-------------------|---------------------|--|--|
| Zákonní zástupcovia     | Súťaže / A    | kcie          | Krúžky                 | Katalógovy   | ý list | Školské VVZ Exter              | rnéškoly, zariad  | CR                  |  |  |
| EDUID                   |               |               | Žia                    | dosť o EDUID |        | Neposielať do CR               | Poslať e          | šte raz             |  |  |
| Forma organizácie vých  | ovy a vzdel.  | denná - celo  | denná                  |              | ~      | S vyučovaním jazyka nár        | odnostnej menšiny |                     |  |  |
| Forma osobitná-nadväzu  | ujúca OVP     | riadne štúdiu | m                      |              | ~      | Dôvod dlhodobej nepríton       | n. 🗌              | ~                   |  |  |
| Typ dochádzky           |               | riadny        |                        |              | ~      | Typ ukončenia štúdia           |                   | ~                   |  |  |
| Vyučovanie vo väzbe     |               |               |                        |              | ~      | Miesto praktického vyuč.       |                   | ~                   |  |  |
| Druhá zmena             |               |               | Spojená trieda         |              |        | Predpokladaná účasť na l       | yžiarskom kurze   |                     |  |  |
| Stravník v ŠJ           |               |               | Ubytovaný na interná   | te           |        | Predpokladaná účasť v šl       | kole v prírode    |                     |  |  |
| Potreba ZAU             |               |               | Rodičia poberajú soc   | iálne dávky  |        | Bez informácií o žiakovi       |                   |                     |  |  |
| Športová príprava       |               |               | Výber školného         |              |        | Striedavá starostlivosť        | Nie               | ~                   |  |  |
| Duálne vzdelávanie      |               |               | Navštevuje ŠKD         |              |        | Typ príspevku na ŠKD           |                   |                     |  |  |
| Žiaduci pre trh práce   |               |               | Nad potreby trhu práce |              |        | Nad rámec výkonov určených VZN |                   |                     |  |  |
| Číslo učebnej zmluvy    |               |               |                        |              |        | Neučiaci sa cudzi jazyk        |                   |                     |  |  |
| Číslo zmluvy o budúcej  | zmluve        |               |                        |              |        | Cudzí jazyk                    | Priorita L polrok | Priorita II. polrok |  |  |
| Špeciálny vzdelávací pr | ogram         | s vývinovými  | poruchami učenia       |              | ~      |                                | Thomas is postore | r nonce ni ponos    |  |  |
| Druh športu             |               |               |                        |              | ~      |                                |                   |                     |  |  |
| Dátum absolvovania úsp  | pešného vyko  | nania komisio | onálnej skúšky         |              | ~      | 00                             |                   | -1-                 |  |  |
| Neabsolvoval povinné p  | redprimárne v | zdelávanie    |                        | Nie          | ~      | Materinský jazyk               | slovenský         | ~                   |  |  |
| Dôvod neabsolvovania p  | povinného pre | dprim. vzdel. |                        |              | ~      | lný materinský jazyk           |                   | ~                   |  |  |
|                         |               | 09            | 10 11 12               | 01           | 02     | 03 04 05                       | 06                |                     |  |  |
| Neospr. hodiny po mesia | acoch         |               |                        |              |        |                                |                   |                     |  |  |
| Štipendiá               |               |               |                        |              |        |                                |                   |                     |  |  |
| IBAN                    |               |               | Dátum vyplatenia       | Suma         | Dátum  | skončenja tehotenstva          | vn.               |                     |  |  |

4. Vykazovanie počtu žiakov a tried úvodného ročníka

Údaj o celkovom počte žiakov a tried úvodného ročníka sa uvedie:

na účely štatistického vykazovania vo výkaze Škol(MŠVVaM SR) 4 – 01 o materskej škole a základnej škole pre deti a žiakov so špeciálnymi výchovno-vzdelávacími potrebami v riadku 0301 III. oddielu

|                  |      |                   |       | Počet trie         | ed a žial | kov úhrna          | m     |                    |
|------------------|------|-------------------|-------|--------------------|-----------|--------------------|-------|--------------------|
|                  |      | 541 - 14 <b>1</b> | žia   | ci */              | opal      | cujúci             | novoz | aradení            |
|                  | I.r. | triedy            | spolu | z toho<br>dievčatá | spolu     | z toho<br>dievčatá | spolu | z toho<br>dievčatá |
| а                | 1    | 2                 | 3     | 4                  | 5         | 6                  | 7     | 8                  |
| Pripravný/Úvodný | 0301 | R                 | R     | R                  | R         | R                  |       | 1.54 (S            |

III. Triedy, žiaci, opakujúci, novozaradení podľa ročníkov

• na účely financovania vo výkaze EDUZBER – ZS1 v riadku pol7-pol8

| ZS1  | - Základná škola 1. stupeň                     |                             |             |
|------|------------------------------------------------|-----------------------------|-------------|
|      |                                                | počet žiakov k<br>15.9.2023 | počet tried |
| pol7 | Počet žiakov úvodného ročníka                  |                             |             |
| pol8 | z toho: počet žiakov s iným vyučovacím jazykom |                             |             |